## Google Takeout & Sites Transfer Google Takeout

Google Takeout will allow you to export your Google files from your school account so that you can import them into a personal account.

## Creating the Archive:

- 1. Login to your LPSS Google Account.
- 2. From the apps grid (waffle), click Account.
- 3. Select **<u>Data & privacy</u>** from the menu on the left.
- 4. Under Download or delete your data, select Download your data.
- Choose the data to include. By default, everything is selected. Click <u>Deselect All</u> choose <u>Drive</u> and any other services needed and click <u>Next</u> <u>step</u>.
- 6. Be sure that **Send download link via email** and **.zip** are selected. Choose the max archive size.
- 7. Click Create export.

If you have a large amount of data, this will take a while. If not, you can wait a minute to see the download.

## Downloading & Unzipping the Archive:

If you waited for the archive to download, you can click the **Download** button on the page. If not, you will click the **Download** link in the email you received from Google. If clicking the email you will have to log-in to your Google account again.

The download will appear in your downloads folder. Open it. You will need to click **Extract All Files** and **Extract**. A Takeout folder will contain all of your data for each Google app used - bookmarks, Calendar, Drive, etc.

You will either need to move these files to a USB drive or upload them into a personal Google Account or Dropbox account.

**NOTE**: All Google Docs, Slides, and Sheets will be converted to Microsoft Office format. If you'd like to continue using Google, create a personal account (if you haven't already) and upload the files.

## Google Takeout & Sites Transfer

Creating a Personal Google Account:

Go to <u>https://accounts.google.com/SignUp</u>. Enter the required information and follow the steps listed.

Uploading Your Files into a Personal Google Account:

- 1. Login to your **PERSONAL** Google account and go to **Google Drive**.
- 2. Click the **Gear** icon in the top, right corner.
- 3. Click <u>Settings</u>.
- 4. Check off Convert uploaded files to Google Docs editor format.
- 5. Click <u>Done</u>.
- 6. Open the **Takeout** folder that contains your files.
- 7. Open the **Drive** folder.
- 8. Select all files and drag them onto the Google Drive screen.

The files will then be uploaded.

Changing Ownership of Your Google Site:

- 1. Open your Google Site with your LPSS account.
- 2. Click the Share button in the top, right corner (head with + sign)...
- 3. Add your personal Google account (as an editor) in the Invite people: box.
- 4. Click <u>Send</u> and <u>Yes</u>.
- 5. When your personal account has been added to the list, click on the drop down menu next to your personal account and select <u>Is owner</u>.
- 6. Click Save changes.
- 7. Logout of your LPSS account.
- 8. Login to your personal Google account.
- 9. Go back to the share settings of the site and remove your LPSS account.